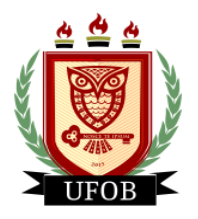

UNIVERSIDADE FEDERAL DO OESTE DA BAHIA

## INTERPOSIÇÃO DE RECURSO DA HOMOLOGAÇÃO DA INSCRIÇÃO BOLSA PAEPG

Após análise realizada dos documentos apresentados na inscrição da bolsa **PAEPG**, será emitido o parecer **homologado** ou **não homologado**. Se a inscrição do discente não for homologada, ele poderá interpor recurso, através dos seguintes passos:

## Passo 01

Na página inicial, acessar a aba "Bolsas", "Solicitação de Bolsas" e "Acompanhar Solicitação de Bolsa Auxílio":

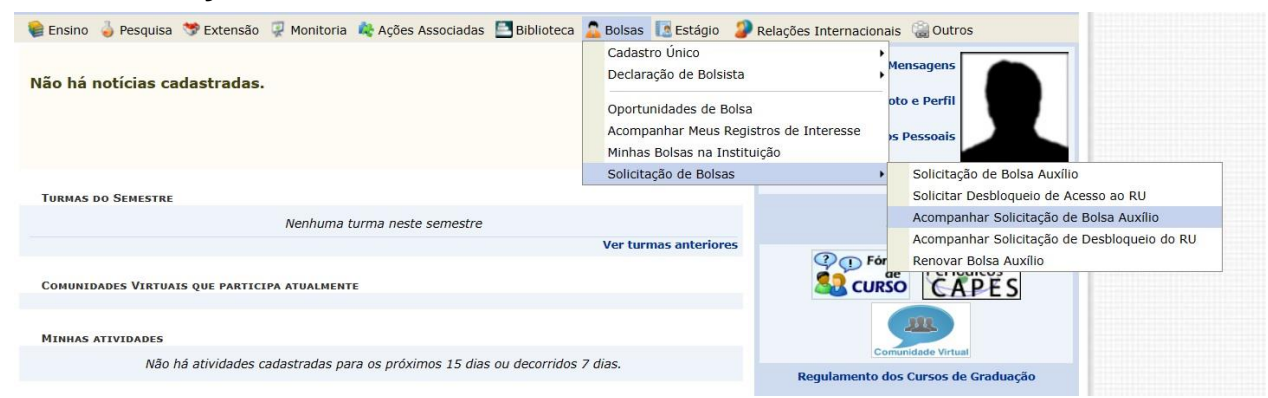

## Passo 02

Após a publicação do resultado da homologação das inscrições, caso você não seja homologado, a "**Situação da Bolsa Auxílio**" estará com o status "**BOLSA SOLICITADA**". Para inserir ou excluir um documento faltante na inscrição, clique na seta verde:

|                                                                                      | INTE - ACOMPANHAR DOL                                                                                                    | SA MUXILIO                                                                                                    |                                                                                                    |                                                                                                    |
|--------------------------------------------------------------------------------------|----------------------------------------------------------------------------------------------------|----------------------------------------------------------------------------------------------------|----------------------------------------------------------------------------------------------------|----------------------------------------------------------------------------------------------------|
| Caro discente,                                                                       |                                                                                                    |                                                                                                    |                                                                                                    |                                                                                                    |
| lesta tela será possív                                                               | vel realizar as seguintes ações:                                                                                                    |                                                                                                    |                                                                                                    |                                                                                                    |
| isualizar períodos<br>isualizar parecer o<br>nviar Documentaç<br>olicitar recurso: p | de resultado: exibe os períod<br>do serviço social: exibe o par<br>ão: permite inserir documento<br>ermite o discente solicitar um r | dos dos resultados das bolsa<br>ecer dado ao indeferimento<br>s para as solicitações quanc<br>ecurso quando a bolsa auxí                    | as para o município em que o<br>da solicitação da bolsa (som<br>do liberado pela Pró-Reitoria c<br>ílio for indeferida, se estiver n   | discente está vinculado.<br>ente para solicitações indeferidas).<br>Je Assuntos Estudantis.<br>10 período determinado pela SAE.                                                                                               |
|                                                                                      |                                                                                                    |                                                                                                    |                                                                                                    |                                                                                                    |
|                                                                                      |                                                                                                    | PERÍODOS DE DIV                                                                                                    | ULGAÇÃO DO RESULTAD                                                                                                    | 00                                                                                                    |
| Tipo da Bolsa                                                                        |                                                                                                    | PERÍODOS DE DIVI<br>Resultados                                                                                                    | ULGAÇÃO DO RESULTAD<br>Município                                                                                                    | 00<br>Discentes permitidos                                                                                                    |
| <b>Tipo da Bolsa</b><br>AUXÍLIO CONCESSÃ                                             | .o                                                                                                    | PERÍODOS DE DIVO<br>Resultados<br>07/03/2023                                                                                                | ULGAÇÃO DO RESULTAD<br>Município<br>Barreiras                                                                                          | Discentes permitidos Discentes novatos / Discentes veteranos                                                                                                    |
| Tipo da Bolsa<br>AUXÍLIO CONCESSÃ<br>AUXÍLIO EMERGENC                                | o<br>XIAL                                                                                                    | PERÍODOS DE DIVU<br>Resultados<br>07/03/2023<br>07/03/2023                                                                                  | ULGAÇÃO DO RESULTAD<br>Município<br>Barreiras<br>Barreiras                                                                             | Discentes permitidos<br>Discentes novatos / Discentes veteranos<br>Discentes novatos / Discentes veteranos                                                                                                    |
| <b>Tipo da Bolsa</b><br>AUXÍLIO CONCESSÃ<br>AUXÍLIO EMERGENC<br>PROMISAES            | io<br>Jial                                                                                                    | PERÍODOS DE DIVU<br>Resultados<br>07/03/2023<br>07/03/2023<br>09/03/2023                                                                    | ULGAÇÃO DO RESULTAD<br>Município<br>Barreiras<br>Barreiras<br>Barreiras<br>Barreiras                                                   | Discentes permitidos<br>Discentes novatos / Discentes veteranos<br>Discentes novatos / Discentes veteranos<br>Discentes novatos / Discentes veteranos                                                                         |
| <b>Tipo da Bolsa</b><br>AUXÍLIO CONCESSÃ<br>AUXÍLIO EMERGENO<br>PROMISAES            | O<br>CIAL<br>Q : Visualizar p                                                                                                    | PERÍODOS DE DIVI           Resultados           07/03/2023           07/03/2023           09/03/2023           arecer do serviço social     | ULGAÇÃO DO RESULTAD<br>Município<br>Barreiras<br>Barreiras<br>Barreiras<br>Barreiras                                                   | Discentes permitidos Discentes novatos / Discentes veteranos Discentes novatos / Discentes veteranos Discentes novatos / Discentes veteranos Discentes novatos / Discentes veteranos Discentes novatos / Discentes veteranos  |
| Tipo da Bolsa<br>AUXÍLIO CONCESSÃ<br>AUXÍLIO EMERGENO<br>PROMISAES                   | o<br>DIAL<br>Q: : Visualizar p                                                                                                    | PERÍODOS DE DIVO<br>Resultados<br>07/03/2023<br>07/03/2023<br>09/03/2023<br>arecer do serviço social<br>Solicitaçõ                          | ULGAÇÃO DO RESULTAD<br>Município<br>Barreiras<br>Barreiras<br>Barreiras<br>© : Enviar documentação<br>Ses Encontradas                  | Discentes permitidos<br>Discentes novatos / Discentes veteranos<br>Discentes novatos / Discentes veteranos<br>Discentes novatos / Discentes veteranos                                                                         |
| Tipo da Bolsa<br>AUXÍLIO CONCESSÃ<br>AUXÍLIO EMERGENO<br>PROMISAES                   | O<br>CIAL<br>Q : Visualizar p<br>no/Período da Solicitação                                                                           | PERÍODOS DE DIVO<br>Resultados<br>07/03/2023<br>07/03/2023<br>09/03/2023<br>arecer do serviço social<br>Sollcitaçõ<br>Tipo da Bolsa Auxílio | ULGAÇÃO DO RESULTAD<br>Município<br>Barreiras<br>Barreiras<br>Barreiras<br>Barreiras<br>© : Enviar documentação<br>Data da solicitação | Discentes permitidos<br>Discentes novatos / Discentes veteranos<br>Discentes novatos / Discentes veteranos<br>Discentes novatos / Discentes veteranos<br>Discentes novatos / Discentes veteranos<br>Situação da Bolsa Auxílio |

Portal do Discente

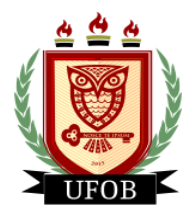

UNIVERSIDADE FEDERAL DO OESTE DA BAHIA

## Passo 03

Você vai selecionar um **"Tipo de Documento"**, **Escolher Arquivo** em **"Documento"** e depois clicar no **ícone verde** para adicionar:

| Portal do Discente > Enviar documentação                                                                                                    |
|----------------------------------------------------------------------------------------------------|
|                                                                                                    |
| Caro discente,                                                                                                    |
| Adicione a documentação pendente na sua solicitação através do botão 📀 : Adicionar.<br>Só é permitido o envio de um documento de cada tipo. Caso você tenha enviado algum documento erroneamente, remova-o e adicione o correto. |
|                                                                                                    |
| 📀: Adicionar 🛛 🤤: Visualizar 💿: Remover                                                                                                    |
| Εννίο δα Documentação                                                                                                    |
| Dados da Solicitação                                                                                                    |
| Ano/Período: 2023.1                                                                                                    |
| Tipo da Bolsa: BOLSA PAEPG                                                                                                    |
| Situação da Bolsa: EM ANÁLISE                                                                                                    |
| DOCUMENTO A SER ENVIADO                                                                                                    |
| Tipo de Documento: * SELECIONE><br>Documento: * Escolher Arquivo Nenhum arquivo escolhide                                                                                                    |
| Documentos Cadastrados                                                                                                    |
| << Voltar                                                                                                    |
| Portal do Discente                                                                                                    |
| Havendo a necessidade de excluir um arquivo existente, para adicionar um novo, você vai clicar no ícone da <b>lixeira</b> para excluir e adicionar um novo documento:                                                            |
| Portal do Discente > Enviar documentação                                                                                                    |
|                                                                                                    |
| Caro discente,                                                                                                    |
| Adicione a documentação pendente na sua solicitação através do botão 💿 : Adicionar.                                                                                                    |

| Só | é permitido o envio de um | documento de cada tipo. ( | Caso você tenha enviado algum documento erroneamente, remova-o e adicione o correto. |
|----|---------------------------|---------------------------|--------------------------------------------------------------------------------------|
|    |                           |                           |                                                                                      |

| 📀: Adicionar 🛛 🤤: Visualizar 💿: Remover                                                      |
|----------------------------------------------------------------------------------------------|
| Envio da Documentação                                                                        |
| Dados da Solicitação                                                                         |
| Ano/Período: 2023.1                                                                          |
| Tipo da Bolsa: BOLSA PAEPG                                                                   |
| Situação da Bolsa: EM ANÁLISE                                                                |
| Documento a ser enviado                                                                      |
| Tipo de Documento: * SELECIONE 🗸<br>Documento: * Escolher Arquivo Nenhum arquivo escolhido 📀 |
| Jocumentos Cadastrados                                                                       |
| Tipo de Documento                                                                            |
| Documento 01                                                                                 |
| Portal do Discente                                                                           |

Ao realizar esta ação, os arquivos adicionados aparecerão na página. Você pode clicar na **lupa amarela** para visualizar o arquivo ou clicar na **lixeira** para excluir e adicionar outro documento. Após confirmar a ação, clique em **Voltar** e os novos documentos estarão salvos na solicitação da **BOLSA PAEPG**.